# Анализатор абонентских пар

# LT2000

(Инструкция по эксплуатации)

## СОДЕРЖАНИЕ

| Технические характеристики                         | 3 |
|----------------------------------------------------|---|
| Генератор сигналов                                 | 3 |
| Измеритель уровня                                  | 3 |
| Общие характеристики                               | 3 |
| Внешний вид и назначение клавиш                    | 4 |
| Зарядка аккумуляторов                              | 6 |
| Автоматические измерения в режиме сканирования     | 6 |
| Примеры типовых установок                          | 6 |
| Схемы организации измерений                        | 8 |
| Таблица параметров и предельных значений измерений | 9 |
|                                                    |   |

## Технические характеристики

#### Генератор сигналов

| Выходной импеданс  | <10, 150 и 600 Ом  |
|--------------------|--------------------|
| Частотный диапазон | 200 Гц - 2 МГц     |
| Разрешение         | 1 Гц               |
| Точность           | 50 ppm             |
| Выходной уровень   | 0 дБм              |
| Точность по уровню | 0.2 дБ (на 10 кГц) |

#### Точность в зависимости от частоты

| [  | -2 : -1 dB | -1 : -0.5 dE | 3 -0.5 : -0.2 | dB ± 0.1 dE | 3 <u> </u> | 3        |
|----|------------|--------------|---------------|-------------|------------|----------|
| -  |            |              | 50 Hz         | 800 Hz      | 800 kHz    | 2000 kHz |
| 51 | 0 Hz       | 300 Hz       | 600 Hz        | 2 kHz       | 800 kHz    | 2000 kHz |

## Измеритель уровня

| Входной импеданс          | 150, 600 Ом и 200 кОм                      |
|---------------------------|--------------------------------------------|
| Частотный диапазон        | 200 Гц - 2 МГц                             |
| Разрешение                | 1 Гц                                       |
| Измерения уровня          | Абсолютные и приведенные к спектру сигнала |
| Диапазон измерений        | от -100 до +5 дБм (600 Ом)                 |
| Селективность (800 Гц)    | <-0.5 дБ (+/- 30 Гц), >-50 дБ (+/- 500 Гц) |
| Собственный уровень шумов | <-100 дБм (600 Ом), <-95 дБм (150 Ом)      |
| Собственный уровень       | <-90 I< (1000 кГц)                         |
| переходных помех          |                                            |
| Разрешение                | 0.1 дБ                                     |
| Возвратные потери         | > 40 дБ                                    |
| Подавление отражения      | >-60 дБ                                    |

#### Общие характеристики

| Коннекторы и интерфейсы | "бананы" по передаче и приему, RJ45 для |  |
|-------------------------|-----------------------------------------|--|
|                         | подключения внешней трубки              |  |
| Дисплей                 | 4 х 16 символов                         |  |
| Питание                 | Внешнее 220 В                           |  |
|                         | Внутреннее - 4 ч                        |  |
| Габариты                | 100 х 40 х 210 мм                       |  |
| Масса                   | менее 1 кг.                             |  |

## Комплекность поставки:

Прибор поставляется в комплекте:

- Собственно прибор
- Инструкции по эксплуатации на русском и английском языке
- Зарядное устройство

## Дополнительные устройства:

| LT-01 | Сумка для переноски                                                 |
|-------|---------------------------------------------------------------------|
| LT-02 | Гарнитура с разъемом RJ45                                           |
| LT-03 | Адаптер с BNC на банановый кабель                                   |
| LT-04 | Банановые адаптеры на крокодилы (2 шт.)                             |
| LT-05 | Фиксированные аттенюаторы (3, 6, 10, 20, 30, 40 дБ, 150 или 600 Ом) |
| LT-06 | Балансный адаптер (150 и 600 Ом)                                    |
| LT-07 | Нагрузочное сопротивление                                           |

## Внешний вид и назначение клавиш

Внешний вид прибора представлен на рис.1.

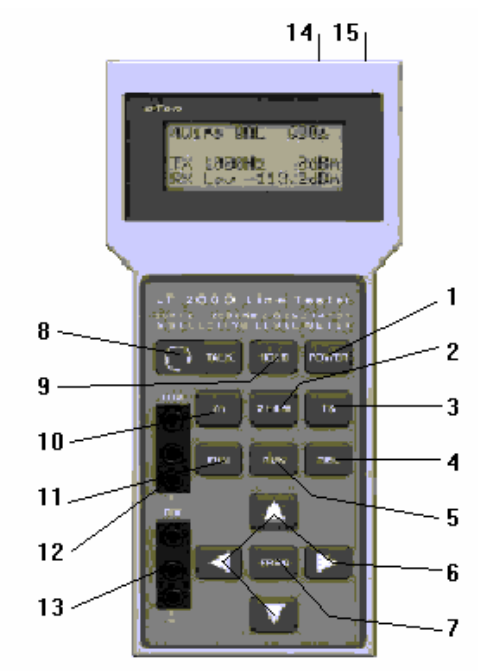

Рис.1. Внешний вид прибора

Ниже представлено описание соответствующих клавиш

- POWER клавиша включения и выключения прибора. Для включения прибора достаточно всего лишь нажать на клавишу. Для выключения необходимо держать клавишу нажатой в течении 2 секунд.
- 2) 2/4W клавиша выбора режима работы прибора:

-2W – в этом случае прибор работает в режимах измерения возвратных потерь, переходного затухания или в режиме измерения параметров двухпроводной линии, когда два прибора подключаются к линии с разных сторон.

-4W – в этом случае прибор работает в режимах измерения собственного переходного затухания или в режиме измерения параметров четырехпроводной линии, когда один прибор может выступать и как генератор, и как анализатор

- 3) ТХ клавиша включения и выключения генератора прибора. Эта клавиша может успешно использоваться в случае, когда прибор используется в режиме только анализатора для уменьшения потребления аккумуляторов, а также в режиме измерения шумов. В режиме выключенного генератора на экране отображается ТХ OFF, в режиме включенного генератора 0 dBm. В случае выключенного генератора повторное нажатие на клавишу включает его.
- REL нажатие этой клавиши замораживает результаты последнего теста и отображает результаты в относительных единицах dBr. Повторное нажатие клавиши переводит в режим отображения в абсолютных единицах – dBm.
- RUN клавиша для запуска начала измерений, отображения результатов и выхода из режима отображения результатов автоматического тестирования, установленного предварительно с использованием клавиши FUN (11)

При первом нажатии клавиши запускаются автоматические измерения. После окончания автоматических измерений на экране отображается .....**Done** и одновременно отображаются данные о частоте и уровне максимально мощного сигнала в диапазоне измерений. Последующие нажатия на клавишу приводят к последовательным отображениям:

- Частоты и уровня минимально мощного сигнала в диапазоне измерений;
- (Для измерений шумов) следующее нажатие клавиши отображает уровень шума в широкой полосе (RMS)

- 6) - клавиши, позволяющие уменьшить или увеличить значение величины, указанное курсором
  - ◄► -- клавиши, позволяющие передвинуть курсор вправо и влево
- 7) FREQ клавиш, позволяющая устанавливать параметры частоты генератора и анализатора. При первом нажатии отображает на экране Freq Set для установки параметров частоты с использованием клавиш ▲ ▼ ◀ ▶ (6). Повторное нажатие клавиши переводит анализатор в режим QuickSet, в котором с использованием клавиш ▲ ▼ можно установить наиболее важные значения 800, 850 и 1020 Гц, а также 20, 40, 80, 150, 300, 750, 1024, 1500 и 2000 кГц.
- 8) TALK клавиша, позволяющая включать и выключать режим голосовой связи, активизируя микрофон гарнитуры, поставляемой дополнительно к анализатору LT2000. Следует учесть, что клавиша автоматически отключает генераторный модуль. В случае, если режим голосовой связи включен на экране отображается TALK.
- 9) HOLD клавиша позволяет подключать и отключать блок приемника сигнала и «замораживать» результат измерений. В случае нажатия этой клавиши на экране отображается последний результат измерений. Клавиша, также как и ТХ может успешно использоваться для снижения расхода энергии аккумуляторов прибора, когда он используется в режиме только генератора. В случае активизации режима на экране отображается HOLD
- 10) **Z0** клавиша, устанавливающая выходной импеданс передатчика и входной приемника.

В режиме 2-проводного тестирования позволяет устанавливать следующие значения:

- 150 Ом ТХ (передача) и RX (прием)
- 600 Ом TX и RX

В режиме 4-проводного тестирования позволяет устанавливать следующие значения:

- 600 Ом TX и RX
- 600 Ом TX/RxHiZ (>200 кОм) генерация сигнала, прием по высокоомному входу без нарушения сигнала
- TxLo (низкоомное подключение 10 Ом) / RxHiZ (>200 кОм) измерения по 600 Ом
- 150 Ом ТХ (передача) и RX (прием)
- 150 Ом TX/ RxHiZ (>200 кОм)
- TxLo (низкоомное подключение 10 Ом) / RxHiZ (>200 кОм) измерения по 150 Ом
- 11) FUN клавиша позволяет выбрать режимы автоматического измерения по следующим правилам:

В режиме двупроводного тестирования **2 Wire**, если генератор включен (**Tx0dBm**) нажатие этой клавиши переключает анализатор в режим **Return-Loss** для измерения возвратных потерь Если генератор отключен (**Tx OFF**) нажатие клавиши переводит в режим **Noise** для измерения параметров шумов

Повторное нажатие клавиши переводит прибор в режим сканирования по частоте **Sweep Generator** Третье нажатие на клавишу переводит прибор в обычный режим работы.

В режиме 4-проводного тестирования **4 Wire**, если генератор включен (**Tx0dBm**) нажатие этой клавиши переключает анализатор в режим **Cross-Talk** для измерения переходного затухания Если генератор отключен (**Tx OFF**) нажатие клавиши переводит в режим **Noise** для измерения параметров шумов в режиме сканирования

Повторное нажатие клавиши переводит прибор в режим сканирования по частоте **Sweep Generator** Третье нажатие на клавишу переводит прибор в обычный режим работы.

Нажатие клавиши **FREQ** позволяет перейти в режим установки конечной частоты сканирования **Stop** 

Повторное нажатие клавиши FREQ позволяет установить шаг сканирования по частоте Step

- 12) **TRX** выходной интерфейс генератора, позволяющий проводить тестирование в режимах **2W** (2проводное тестирование TX/RX) или **4W** (4-проводное тестирование TX)
- 13) **RX** входной интерфейс приемника, позволяющий проводить тестирование в режиме **4W** (4-проводное тестирование RX)

- 14) DC Input гнездо для подключения зарядного устройства
- 15) НЕАDSET Интерфейс для подключения гарнитуры

## Зарядка аккумуляторов

Зарядка аккумуляторов производится при постоянном напряжении 13,5 В и токе 1А. При подключении зарядного устройства к прибору на экране последнего отображается следующая информация

- CHARGING в процессе зарядки (менее 3 часов)
- CHARGED по окончании зарядки

В процессе зарядки прибор можно использовать.

#### Замечание:

Рекомендовано производить зарядку в прохладном сухом помещении. Избегайте по возможности зарядки в условиях повышенной температуры.

## Автоматические измерения в режиме сканирования

Наличие функций автоматического тестирования позволяет эффективно использовать анализатор для проведения измерений в пределах заранее заданного диапазона. В процессе проведения измерений генератор прибора обеспечивает сканирование по частоте. В результате измерений отображаются данные по минимальному и максимальному уровню /частоте принимаемой селективной мощности, а также усредненной мощности (RMS).

Пределы сканирования устанавливаются предварительно по параметрам начальной **Start**, конечной **Stop** частоты и шага сканирования **Step-frequency**.

Сканирование может выполняться в режиме сопротивления 600 Ом в диапазоне 200 – 10000 Гц, а также в режиме 150 Ом в диапазоне 10 – 2000 кГц.

К автоматическим измерениям в режиме сканирования относятся:

- Анализ переходного затухания NEXT CROSSTALK в 4-проводном режиме работы
- Анализ возвратных потерь Return Loss в режиме 2-проводной работы
- Анализа селективного уровня LEVEL и шумов NOISE в 2 и 4-проводном режиме работы
- Балансировка пары LONGITUDINAL BALANCE в режиме 4-проводной работы

## Примеры типовых установок

## Измерение селективных шумов в линиях ISDN

Селективные шумы в кабелях ISDN измеряются на частоте 40 кГц. Для проведения измерений:

- Подключите измеряемую линию к балансному входу RX прибора
- Включите прибор и перейдите в режим 4 Wire клавишей 2/4 W
- Установите клавишей **Z0** импеданс **150 Ом**
- Клавишей FREQ установите частоту 40.0 кГц
- Считайте параметры уровня селективного шума RX Lev в тестируемой линии

## Измерение селективных шумов в линиях ADSL

Селективные шумы в кабелях ADSL измеряются в диапазоне (20-1100 кГц). Для проведения измерений:

- Подключите измеряемую линию к балансному входу RX прибора
- Включите прибор и перейдите в режим 4 Wire клавишей 2/4 W
- Установите клавишей **Z0** импеданс **150 Ом**
- Выключить генератор прибора клавишей **TX** (**TX OFF**)
- Нажатием клавиши FUN установите режим анализа шумов Noise Set
- Клавишей FREQ установите диапазон частот Start = 20 кГц, Stop = 1100 кГц
- Нажатием клавиши RUN начать сканирование
- По окончании сканирования (NoiseDone), считайте значение максимального селективного уровня шумов MaxLev и частоту, на которой этот уровень был измерен
- Повторно нажав клавишу RUN, считайте значение минимального селективного уровня шумов MinLev и частоту, на которой этот уровень был измерен

- Нажав снова клавишу **RUN**, считайте значение среднего уровня шумов **RmsLev** и частоту, на которой этот уровень был измерен
- Нажав снова клавишу RUN переведите анализатор в исходный режим.

## Измерение переходного затухания в линиях ISDN

Для проведения измерений:

- Подключите нагружаемую линию к балансному выходу **TRX** прибора
- Подключите измеряемую линию к балансному входу **RX** прибора
- На противоположном конце установите активную нагрузку 150 Ом (также для проведения измерений можно использовать аттенюатор 40 дБ)
- Включите прибор и перейдите в режим 4 Wire клавишей 2/4 W
- Установите клавишей **Z0** импеданс **150 Ом**
- Клавишей FREQ установите частоту 40.0 кГц
- Считайте параметры уровня переходного затухания. Принимаемый уровень **RX Lev** отображается в отрицательных единицах дБм. Поскольку передаваемый уровень равен 0 дБм, то отображаемые данные эквивалентны уровню переходного затухания в дБ.

## Измерение переходного затухания в линиях ADSL

Для проведения измерений:

- Подключите нагружаемую линию к балансному выходу TRX прибора
- Подключите измеряемую линию к балансному входу RX прибора
- На противоположном конце установите активную нагрузку 150 Ом (также для проведения измерений можно использовать аттенюатор 40 дБ)
- Включите прибор и перейдите в режим 4 Wire клавишей 2/4 W
- Установите клавишей Z0 импеданс 150 Ом
- Нажатием клавиши FUN установите режим измерения переходного затухания Cross Set
- Клавишей FREQ установите диапазон частот Start = 20 кГц, Stop = 1100 кГц
- Нажатием клавиши RUN начать сканирование
- По окончании сканирования (Cross Set), считайте значение минимального уровня переходного затухания MaxLev и частоту, на которой этот уровень был измерен. Принимаемый уровень RX Lev отображается в отрицательных единицах дБм. Поскольку передаваемый уровень равен 0 дБм, то отображаемые данные эквивалентны уровню переходного затухания в дБ.
- Повторно нажав клавишу **RUN**, считайте значение максимального уровня переходного затухания **MinLev** и частоту, на которой этот уровень был измерен
- Нажав снова клавишу RUN, переведите анализатор в исходный режим.

## Измерение возвратных потерь в линиях ISDN

Для проведения измерений:

- Подключите измеряемую линию к балансному входу **TRX** прибора
- На противоположном конце установите активную нагрузку 150 Ом (также для проведения измерений можно использовать аттенюатор 40 дБ)
- Включите прибор и перейдите в режим 2 Wire клавишей 2/4 W
- Установите клавишей Z0 импеданс 150 Ом
- Клавишей FREQ установите частоту 40.0 кГц
- Считайте параметры уровня возвратных потерь. Принимаемый уровень **RX Lev** отображается в отрицательных единицах дБм. Поскольку передаваемый уровень равен 0 дБм, то отображаемые данные эквивалентны уровню переходного затухания в дБ.

## Измерение возвратных потерь в линиях ADSL

Для проведения измерений:

- Подключите нагружаемую линию к балансному выходу TRX прибора
- На противоположном конце установите активную нагрузку 150 Ом (также для проведения измерений можно использовать аттенюатор 40 дБ)
- Включите прибор и перейдите в режим 2 Wire клавишей 2/4 W
- Установите клавишей **Z0** импеданс **150 Ом**
- Нажатием клавиши FUN установите режим анализа возвратных потерь Rloss
- Клавишей FREQ установите диапазон частот Start = 20 кГц, Stop = 1100 кГц
- Нажатием клавиши RUN начать сканирование

- По окончании сканирования (RiossDone), считайте значение минимального уровня переходного затухания MaxLev и частоту, на которой этот уровень был измерен. Принимаемый уровень RX Lev отображается в отрицательных единицах дБм. Поскольку передаваемый уровень равен 0 дБм, то отображаемые данные эквивалентны уровню переходного затухания в дБ.
- Повторно нажав клавишу **RUN**, считайте значение максимального уровня переходного затухания **MinLev** и частоту, на которой этот уровень был измерен
- Нажав снова клавишу RUN, переведите анализатор в исходный режим.

## Измерение затухания в линиях ISDN

Для проведения измерений:

- Подключите измеряемую линию к балансным входам **TRX** двух приборов по разным сторонам измеряемой линии
- Если инженерам необходимо предварительно договориться о параметрах тестирования, использовать гарнитуры для связи.
- Включите прибор и перейдите в режим 2 Wire клавишей 2/4 W
- Установите клавишей Z0 импеданс 150 Ом
- Клавишей FREQ установите частоту 40.0 кГц
- Включить генератор и выключить нажатием клавиши **TX**, после чего по разнице показаний получить значение затухания

## Схемы организации измерений

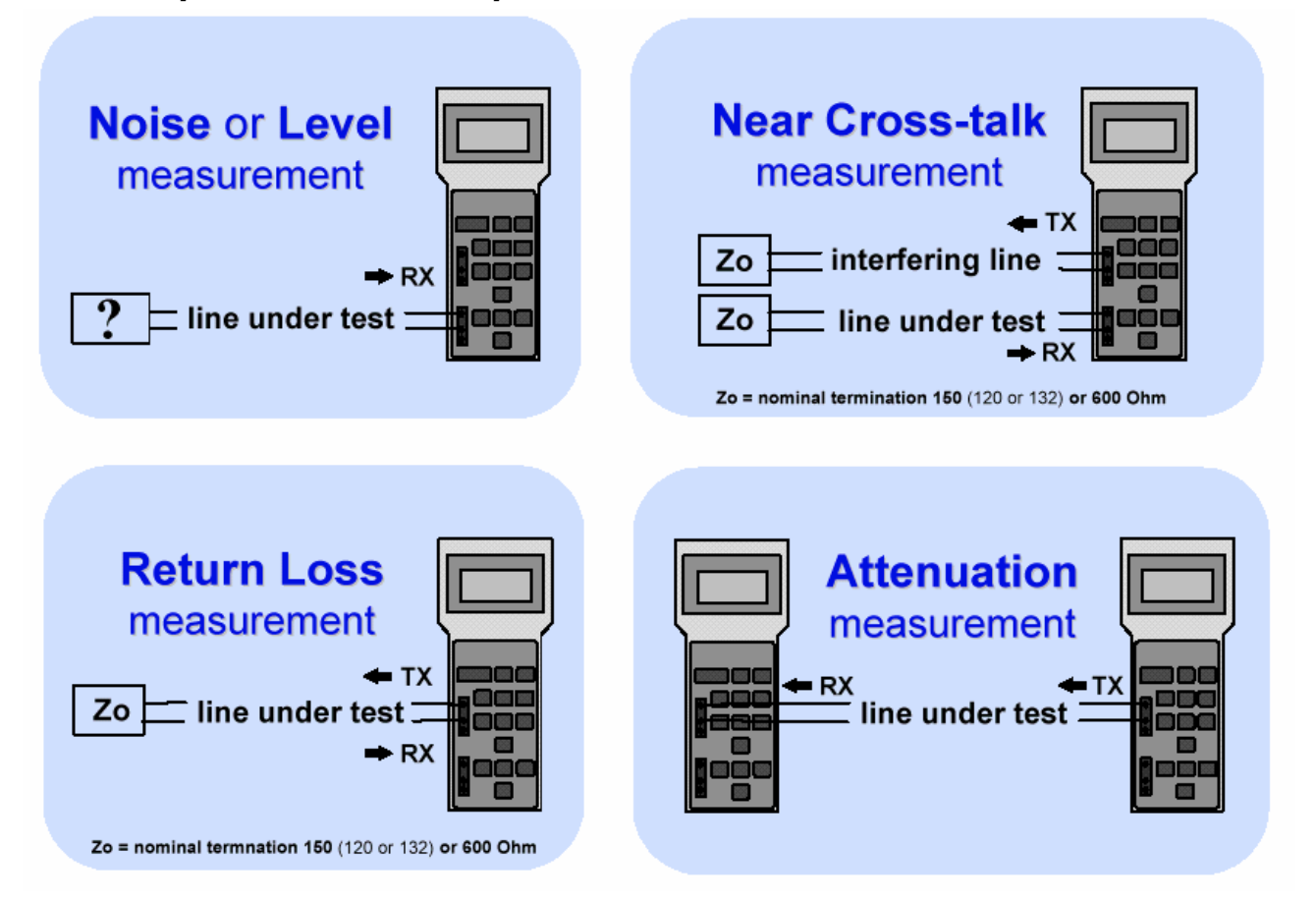

Схемы организации измерений шумов (Noise), переходного затухания (Cross-talk), возвратные потери (Return Loss) и затухания (Attenuation).

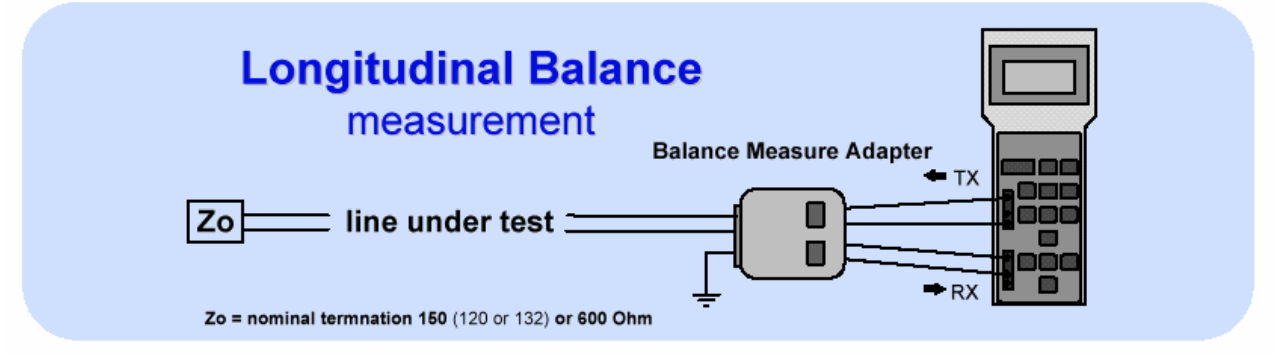

Измерения балансировки пары

# Таблица параметров и предельных значений измерений

| Таолица 1.                    |     |            |                   |                      |           |
|-------------------------------|-----|------------|-------------------|----------------------|-----------|
| Технология/частота            | Z0  | Затухание  | Возвратные потери | Переходное затухание | Затухание |
| Общий канал (850-<br>1000 Гц) | 600 | <9,6 дБ    | >15 дБ            | >65 дБ               | >55 дБ    |
| ISDN 2B1Q / 40 кГц            | 150 | <32 дБ     | >10 дБ            | >65 дБ               | >40 дБ    |
| HDSL 2B1Q / 150 кГц           | 150 | <27 дБ     | >15 дБ            | >65 дБ               | >40 дБ    |
| Е1 (2048) /1024 кГц           | 150 | <25 дБ     | >15 дБ            | >60 дБ               | >40 дБ    |
| ADSL/20 –1100 кГц             | 150 | См. табл.2 | >10 – 15 дБ       | >65 - 60 дБ          | >40 дБ    |

## Таблица 2. Таблица затуханий для технологии ADSL

| Тип системы<br>передачи | 40 кГц  | 150 кГц | 300 кГц | 1100 кГц |
|-------------------------|---------|---------|---------|----------|
| 2M3 (2048 кбит/с)       | < 27 дБ | < 33 дБ | < 36 дБ | < 42 дБ  |
| 2M1 (6144 кбит/с)       | < 17 дБ | < 23 дБ | < 26 дБ | < 32 дБ  |

## Таблица 3. Уровень шумов RMS в зависимости от технологии

| Технология/частота         | Z0  | Макс. уровень шума |
|----------------------------|-----|--------------------|
| Канал ТЧ (300-3400 Гц)     | 600 | -60 дБм            |
| ISDN 2B1Q (10 – 100 кГц)   | 150 | -45 дБм            |
| HDSL 2 пары (10 – 300 кГц) | 150 | -40 дБм            |
| HDSL 1 пара (10 – 500 кГц) | 150 | -40 дБм            |
| Е1 (2048) (10 – 1500 кГц)  | 150 | -45дБм             |
| ADSL (20 –1100 кГц)        | 150 | -45 дБм            |